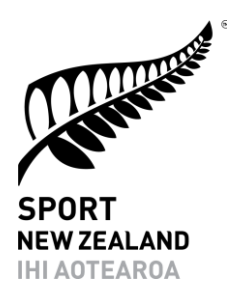

# **Insights Tool** www.sportnz.org.nz/insights

**Guidelines For Use** June 2020

sportnz.org.nz

New Zealand Government

## Contents

| The Purpose                                                |
|------------------------------------------------------------|
| Background                                                 |
| The Sport NZ Insights approach                             |
| The Sport NZ Insights Tool                                 |
| Introduction                                               |
| What Information is in the tool?                           |
| Getting started/accessing the tool                         |
| How do I find the tool?5                                   |
| Who can access the Sport NZ Insights Tool?5                |
| How can I receive training on the Sport NZ Insights Tool?5 |
| Basic introduction to the Insights Tool                    |
| Interacting with the map within the Insights Tool7         |
| Interacting with the graph within the Insights Tool8       |
| Explaining lifestage segmentation                          |
| Brief page-by-page explanations10                          |

### The Purpose

This purpose of this document is to support users of the Sport NZ Insights Tool.

### Background

### The Sport NZ Insights approach

In developing greater knowledge of what people want, and why, Sport NZ is supporting the development of a sport and recreation sector that is adaptive and responsive to the needs of participants (participant-focused).

To be adaptive and responsive the sector needs to be able to: target participants with the right products and services; respond to the changing trends in participation; and deliver enriching and rewarding experiences.

To achieve this, the sport and recreation sector needs to combine relevant information from different sources to uncover insights that inform decisions that ultimately positively impact on participation – Sport NZ's insights approach.

Sport NZ's insights definition:

A combination of facts, data, voice-of-the-participant, local knowledge, and analysis that helps us make better decisions that in turn benefit participants.

Sport NZ's insights approach diagram

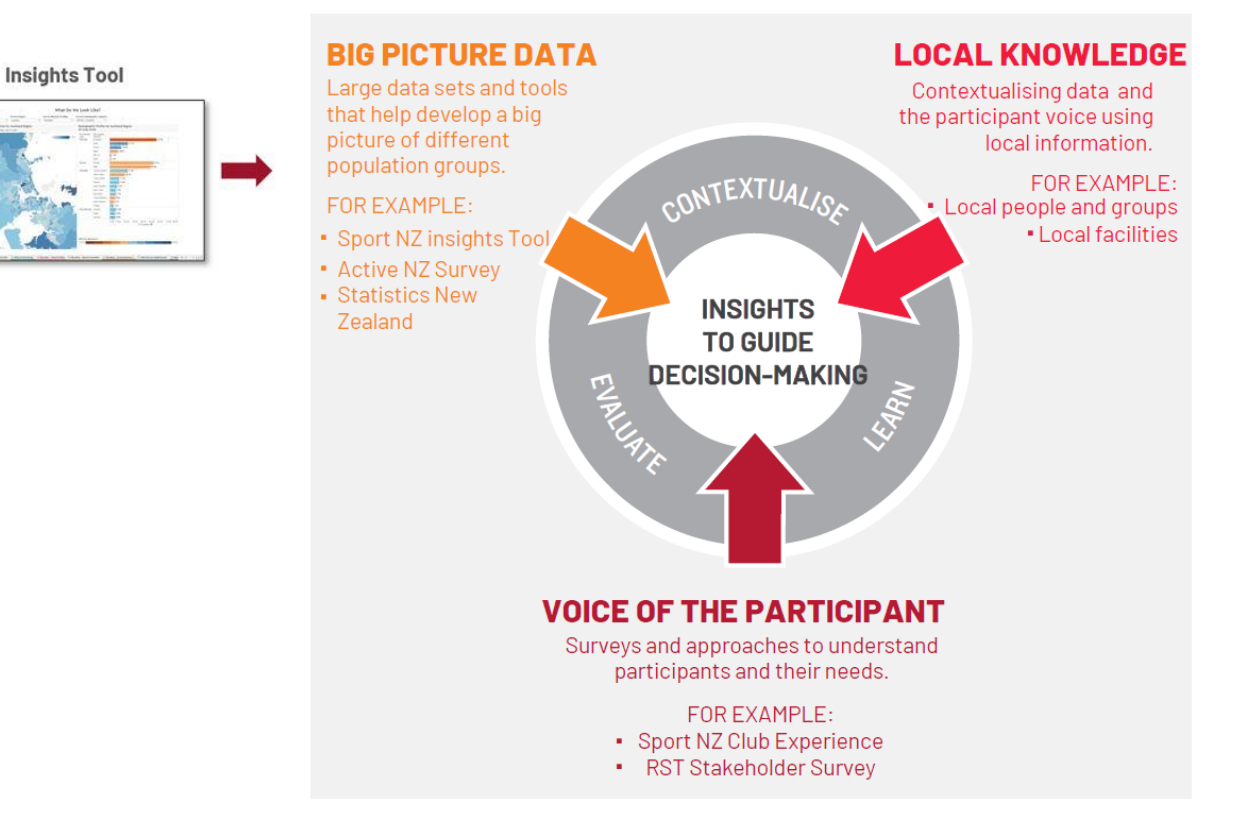

The Insights Tool supports the data and information component of Sport NZ's insights approach.

### The Sport NZ Insights Tool

#### Introduction

The Sport NZ Insights Tool is an interactive online resource/repository of information and data, designed specifically for those involved in the sport and recreation sector.

#### What Information is in the tool?

Data/information included within the Insights Tool has been sourced from:

- Statistics NZ.
- Active NZ survey (Sport NZ).
- School Sport New Zealand sports participation data.
- Ministry of Education.
- Ministry of Health.
- Nielsen Research.

- Additional information on each data source is available within the Insights Tool.
- The list of data sources is subject to change.

### Getting started/accessing the tool

### How do I find the tool?

The Insights Tool is accessed via the Sport NZ website, and can be found via the following link <a href="https://sportnz.org.nz/managing-sport/research-and-insights/intelligence-tools/sport-nz-insights-tool/">https://sportnz.org.nz/managing-sport/research-and-insights/intelligence-tools/sport-nz-insights-tool/</a>

### Who can access the Sport NZ Insights Tool?

The tool is publicly available and can be used by anyone.

### How can I receive training on the Sport NZ Insights Tool?

An online training course is available on how to use the tool. The course contains a series of short clips to familiarise users on how to navigate the tool, interpret the data, as well as a worked through case study to demonstrate how the tool can be used to provide insights to a real-world question.

The 'Master the Sport NZ Insights Tool' course is available through Sport Tutor, and can be accessed <u>here</u>.

### Basic introduction to the Insights Tool

The Insights Tool has been built on a software platform called Tableau (<u>www.tableau.com</u>) that has enabled Sport NZ to visualise and share information in a simple and effective way.

The Insights Tool is made up of a series of tabs (pages), each of which visualises a different set of data/information. Each tab contains an interactive map and one or more graphs.

Both the map and graphs are interactive, meaning that you can click on an area or subject and the visuals will change to reflect what has been selected. Each tab includes a series of drop-down menus, which can be used to review/visualize different things.

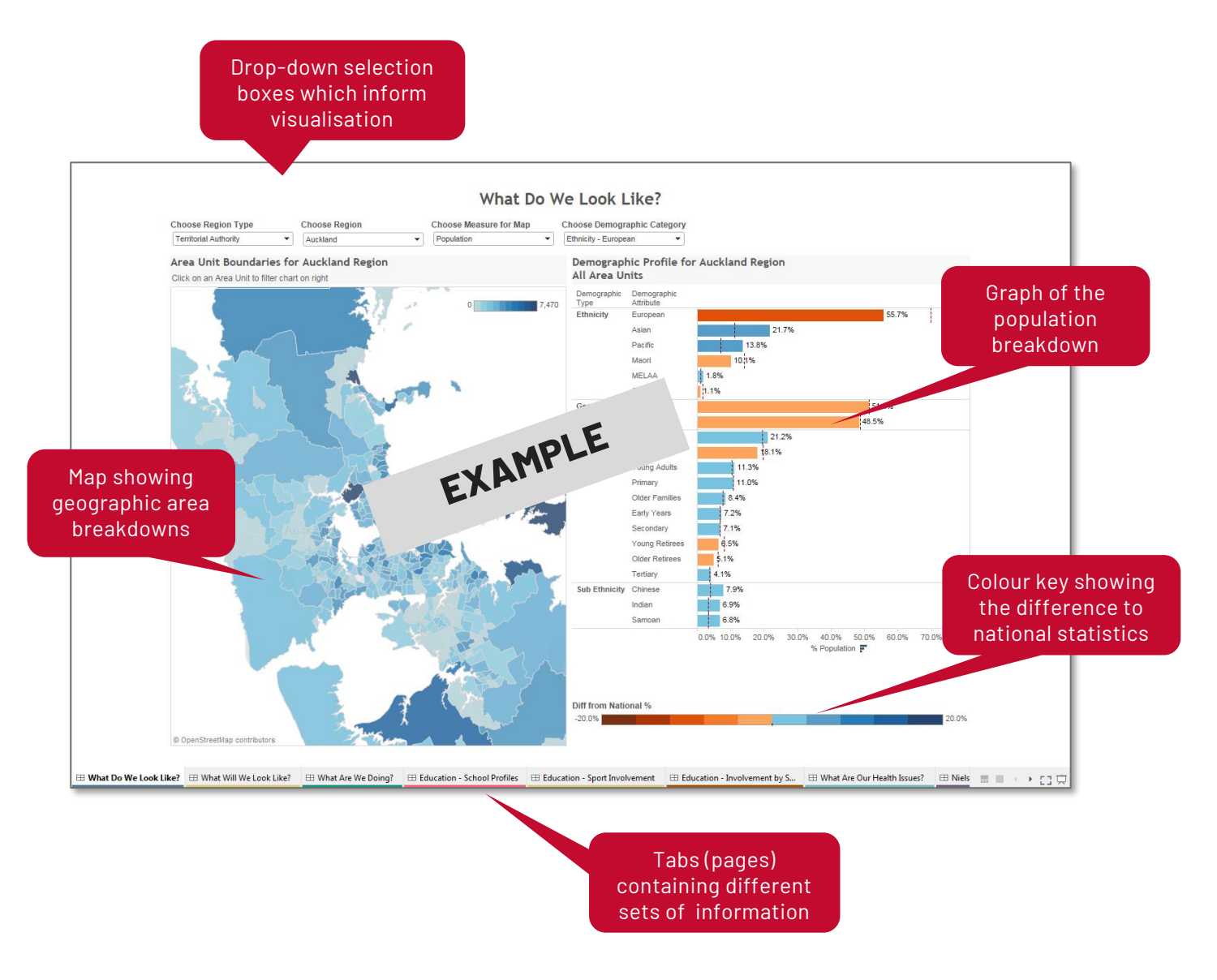

For more information on the tool and how to use it please visit <u>https://public.tableau.com/s/</u>

### Interacting with the map within the Insights Tool

All the maps displayed within the tool allow you to interact with them. This means you can click and select either areas or points, and information specific to that area/point is then displayed in the graph to the right.

As you move the cursor over the map, **pop-up boxes will display key pieces of information relevant to the area.** 

Maps within different tabs display information at different levels of granularity, from regional level down to statistical area 2 <sup>-1</sup>level, with colour keys used to visualise differences in attributes selected from drop-down boxes.

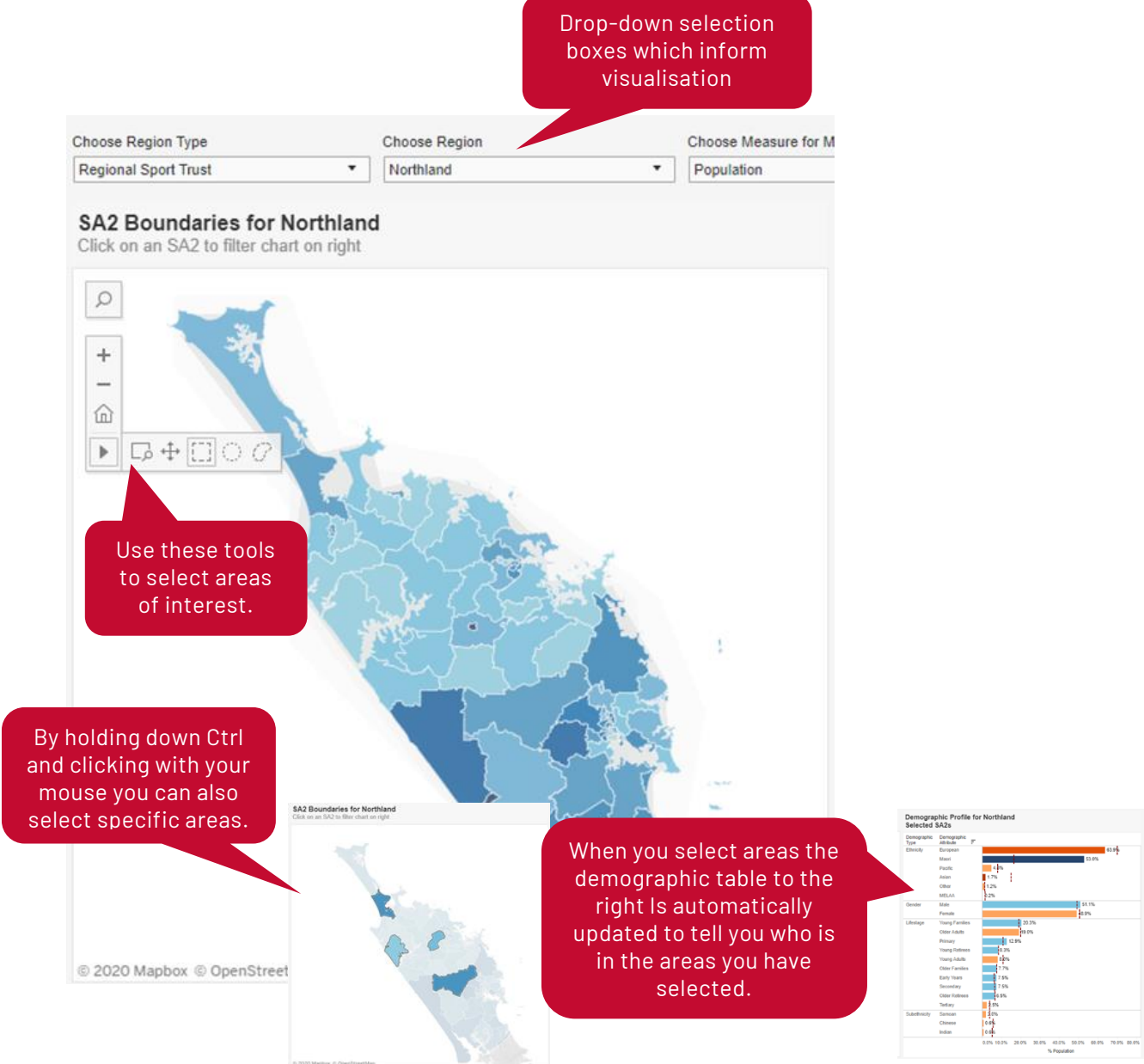

<sup>1</sup>Statistical area 2 is a geographic area approximate to a single suburb. For more information see <u>http://archive.stats.govt.nz/methods/classifications-and-</u>

standards/classification-related-stats-standards/geographicareas.aspx#

### Interacting with the graph within the Insights Tool

The graphs within each tab reflect either the areas selected on the map, or the choices from the drop-down menus.

Colour scales indicate the percentage difference from the national average for the specific demographic category.

As you move the cursor over the graph, **pop-up boxes will display key pieces of information**, including population numbers.

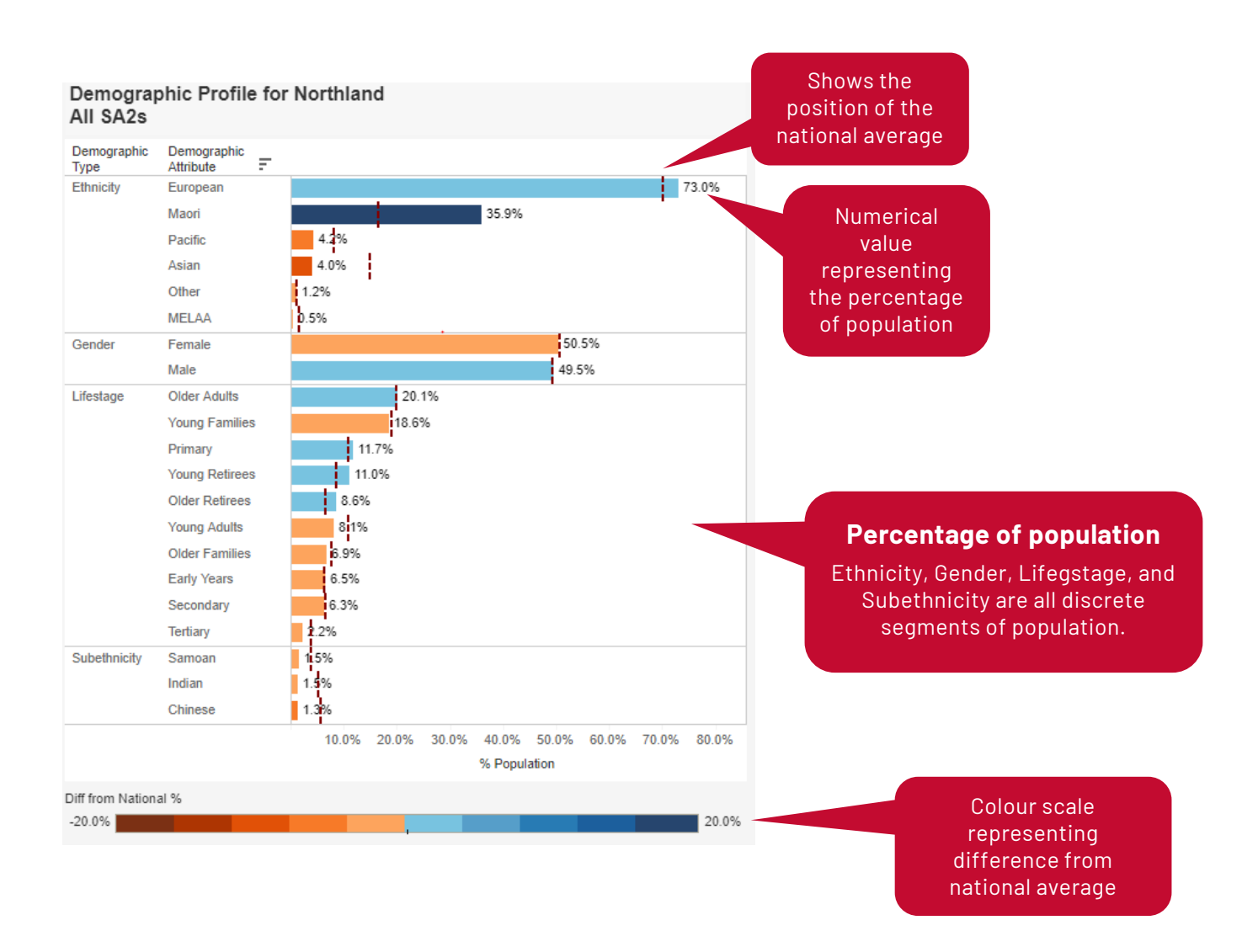

# Explaining lifestage segmentation

Sport NZ uses a lifestage segmentation within the Insights Tool.

Lifestage segmentation provides insight into when people are more likely to be interested in particular types of products and services. This then enables targeting of the right participants (e.g. coaches, officials, board members, players, supporters, sponsors) with the right products, communications, and interventions, at the right time.

Lifestage segmentation was developed because it is:

- highly usable and easily understood;
- widely used as an approach to understand customers (e.g. Ministry of Health, Nielsen Research, Colmar Brunton, Roy Morgan all use variations on lifestage in their segmentation); and
- achievable, pragmatic, and actionable.

| Lifestages               | Description                                                                                                    | Approximate Age Range     |
|--------------------------|----------------------------------------------------------------------------------------------------|---------------------------|
| Old retirees             | Retired singles and couples (often have grandchildren).                                                                                                    | 75+ years old             |
| Young retirees           | Recently retired singles and couples (often have grandchildren).                                                                                                 | 65-75 years old           |
| Older adults             | Employed and unemployed singles and couples without children at home (may have grandchildren).                                                                   | 35-64 years old           |
| Older families (parents) | Singles and couples with children primarily in the secondary and tertiary lifestages.                                                                            | 35-60 years old           |
| Young families (parents) | Singles and couples with children primarily in the early years and primary lifestages.                                                                           | (20) 25-45 years old      |
| Young adults             | Employed and unemployed singles and couples without children.                                                                                                    | 16-34 years old           |
| Tertiary                 | Young people in private training<br>establishments (PTEs), institutes of<br>technology and polytechnics (ITPs), wananga,<br>universities and workplace training. | (16) 18-22 (25) years old |
| Secondary                | Secondary school age children.                                                                                                    | 13-17 years old           |
| Primary                  | Primary school age children (including intermediate).                                                                                                    | 5-12 years old            |
| Early Years              | Young children in variety of care environments including at home, day care, nursery, etc                                                                         | 0-5 years old             |

#### Sport NZ lifestage segmentation

Note: Information on the modelling of Sport NZ lifestage is available on request.

# Brief page-by-page explanations

### Demographics - what do we look like?

The visualisation allows users to understand current population demographics.

The map provides a breakdown of population at the level of statistical area 2.

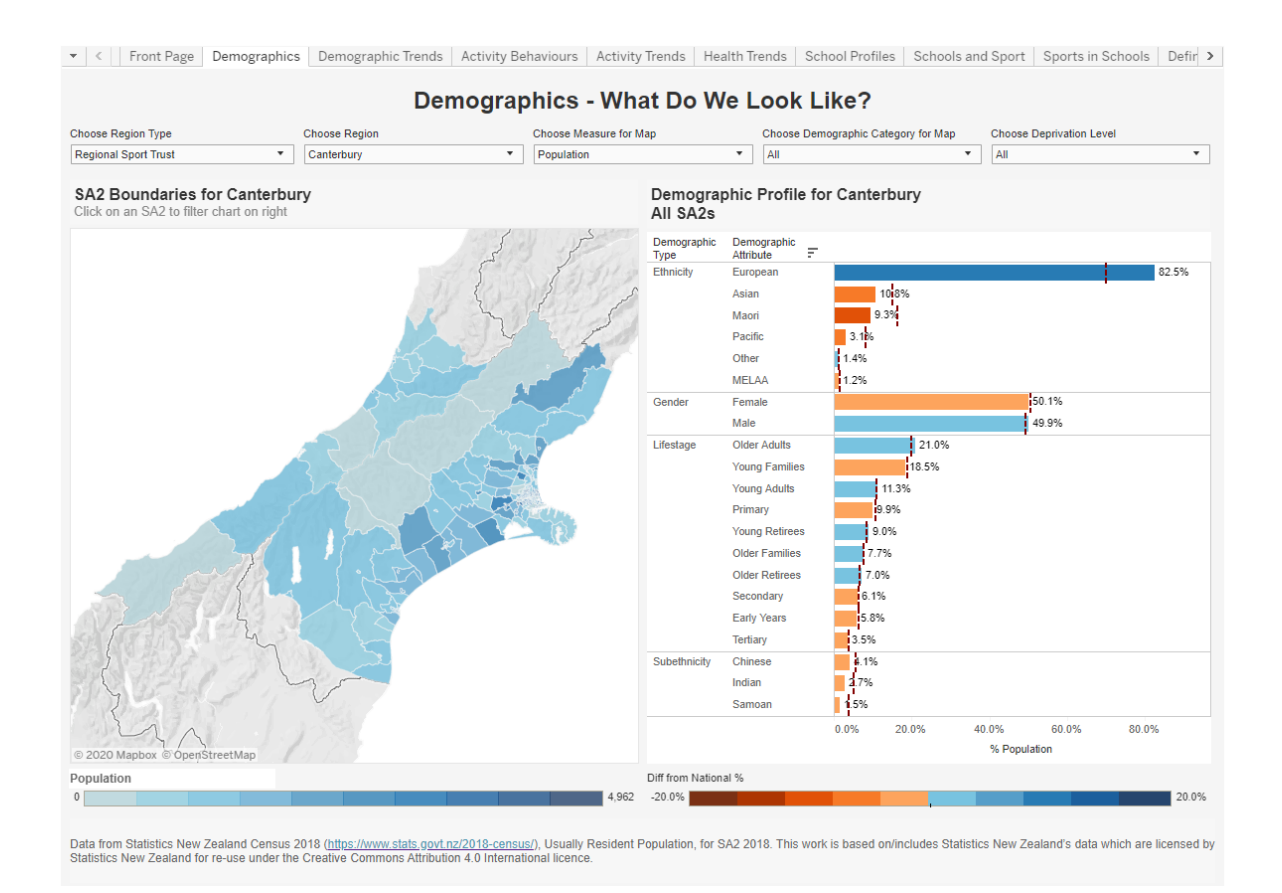

Notes: Information is sourced from the Statistics New Zealand Census 2018 usually resident population.

### Demographics trends - what will we look like?

The visualisation allows users to view the future population distribution and location between 2018 and 2038 in five year increments.

The map provides a breakdown of population at the level of statistical area 2.

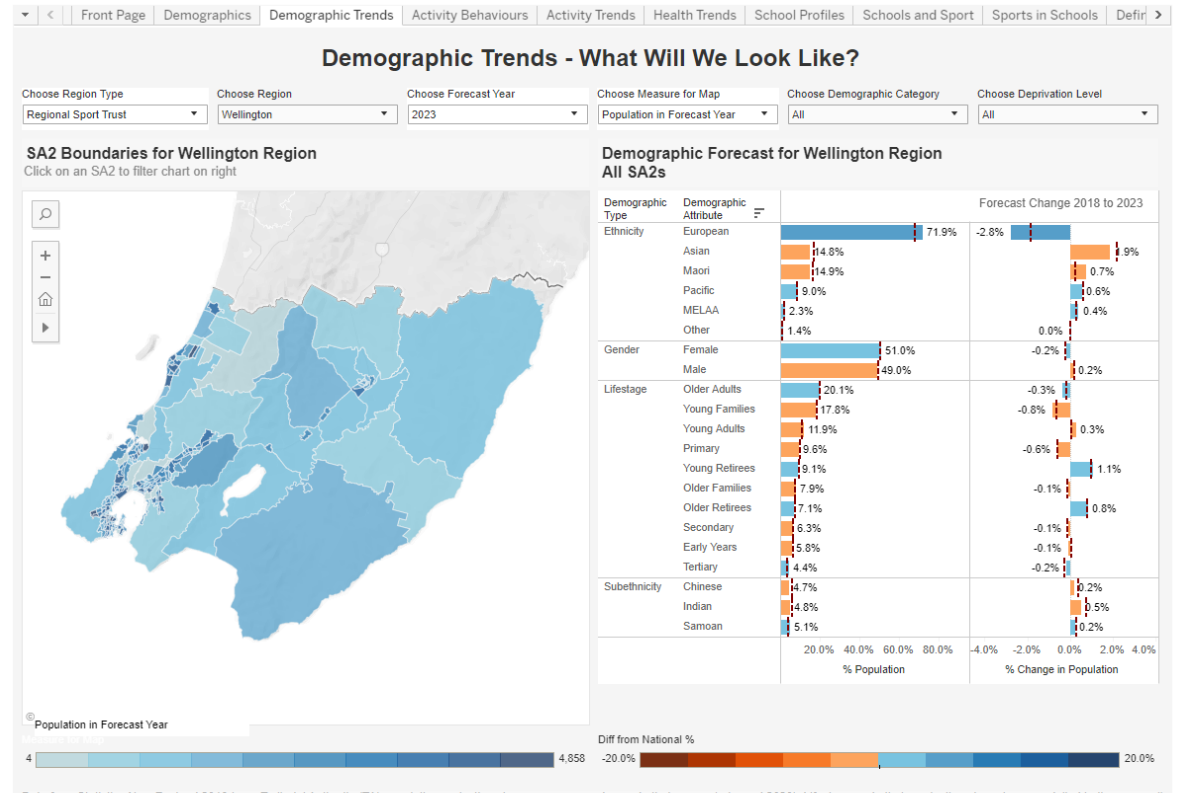

Data from Statistics New Zealand 2018-base Teritorial Authority (TA) population projections by age group, gender, and ethnic group (released 2020). Lifestage and ethnic projections have been modelled to the area unit using area unit population projections by year, SA2, age and gender, population projections by year, TA, age, gender and ethnicity; and 2018 base population distributions. This work is based onvinciudes Statistics New Zealand's data which are licensed by Statistics New Zealand's the Creative Commons Attribution 4.0 International licence.

- Information is sourced from Statistics New Zealand 2018-base Teritorial Authority (TA) population projections by age group, gender, and ethnic group (released 2020).
- Lifestage and ethnic projections have been modelled using:
  - Statistical area 2 population projections by year, age and gender
  - o population projections by year, TA, age, gender and ethnicity
  - o 2018 base population distributions.

### Activity behaviours - what are our Interests and preferences?

The visualisation indicates total levels of participation by demographic category on the map, and an indication of participation (as % active) by sport and active recreation categories in the accompanying graph.

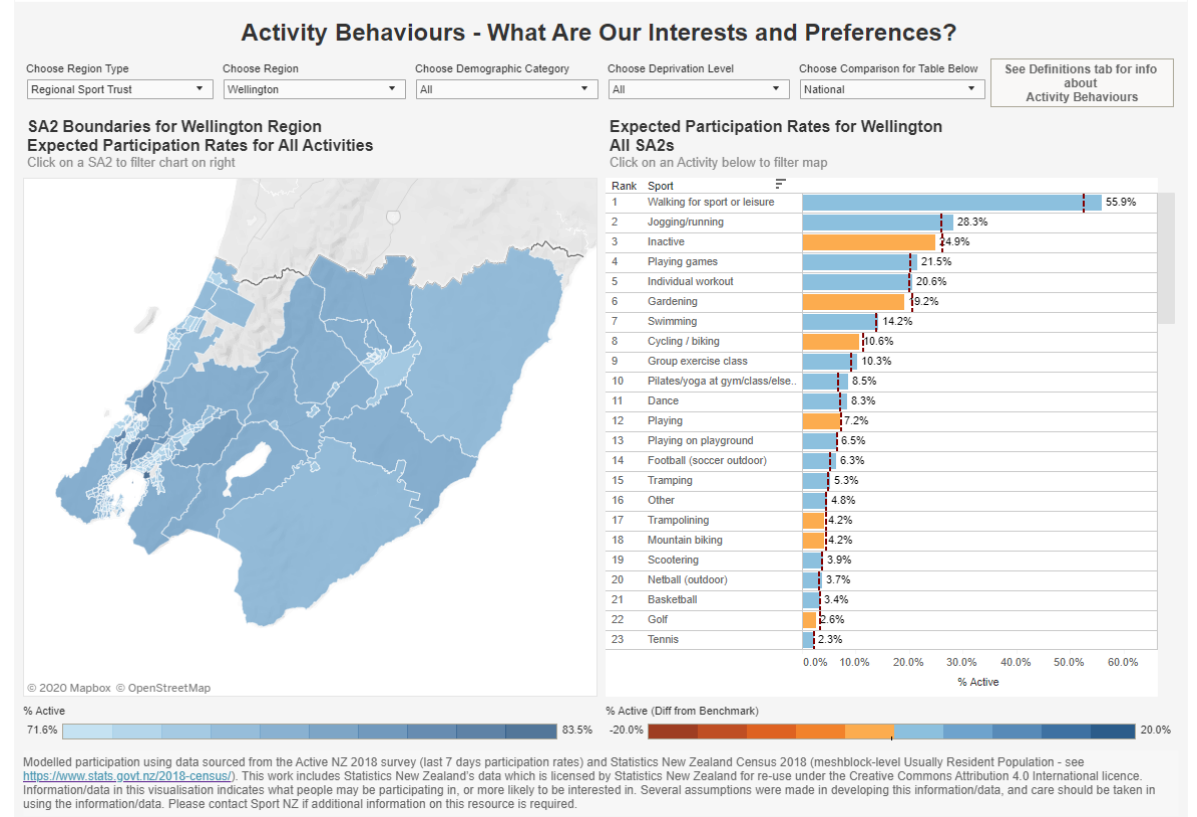

👻 < 📋 Front Page | Demographics | Demographic Trends | Activity Behaviours | Activity Trends | Health Trends | School Profiles | Schools and Sport | Sports in Schools | Defir >

- The visualisation has been created by modelling data from two separate sources:
  - o 1) Active NZ survey participation rates, for the last 7 days
  - o 2) Statistics New Zealand Census 2018 Usually Resident Population, for statistical area 2.
- The visualisations should be used as a guide for activities that populations are 'more likely' to be interested in, and not as an indication of what is actually taking place.
- Regional level results were modelled down to a statistical area 2 level. Care should be taken in using and interpreting the information/data, especially for activities that occur at a lower frequency. For example: the information does not take into account local facilities that influence participation.

### Activity trends - participation trends (Nielsen Research)

The map visualises the relative participation rates of different activities at a regional level (i.e. it shows where different activities are more prevalent within a region compared to other regions). The graph then shows current rates and trends by region for participation, interest and likelihood to participate in the last year, and whether a sport even has been attended.

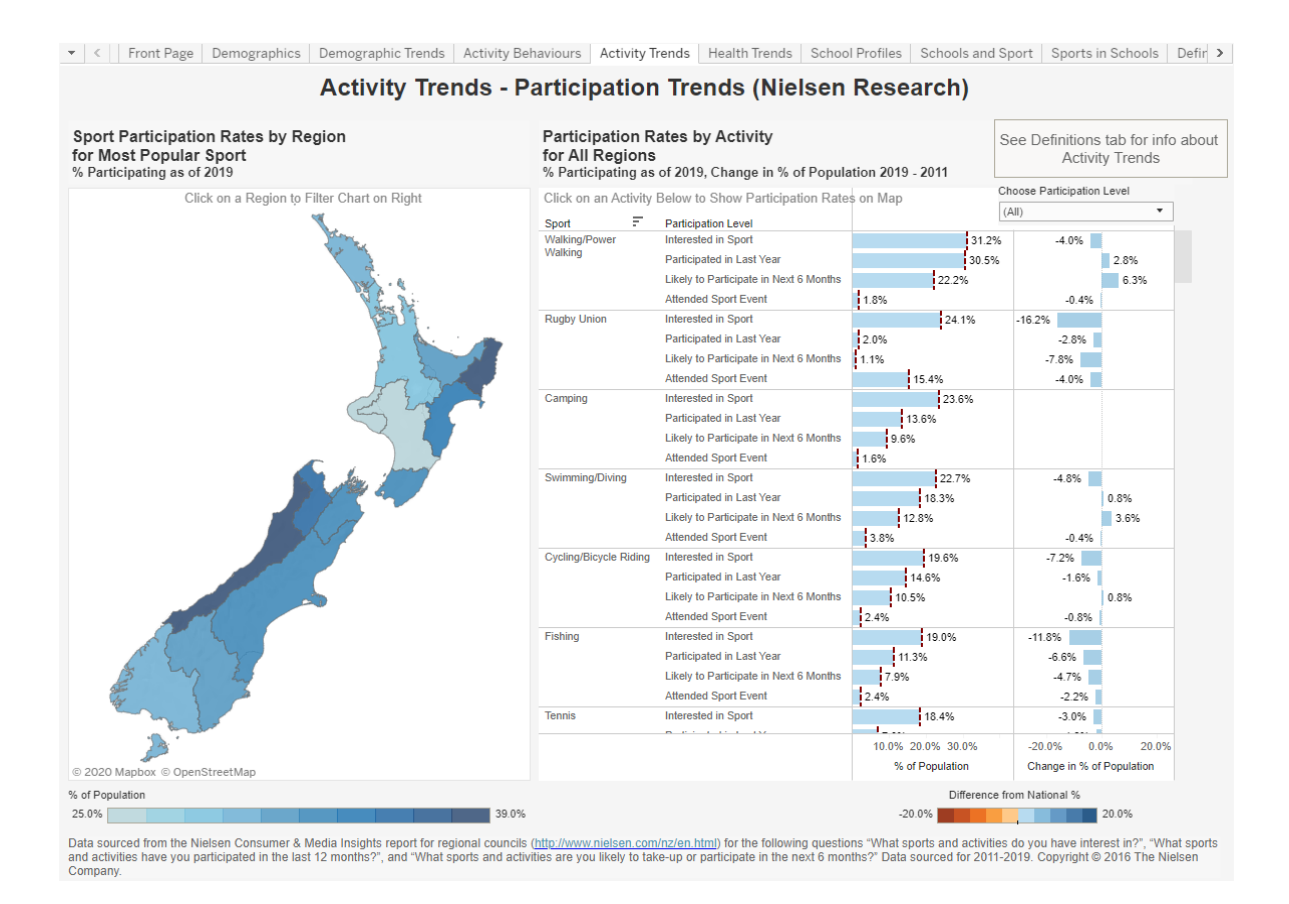

- Data for this visualisation is sourced from the Nielsen Consumer & Media Insights report for regional councils, which is informed by ongoing surveying of ~10-12,000 New Zealanders.
- It uses the following questions "What sports and activities do you have interest in?", "What sports and activities have you participated in that last 12 months?", "What sports and activities are you likely to take-up or participate in the next 6 months?".

### National health statistics - what are our health trends?

This visualisation provides a breakdown of key national health statistics at a national and regional level, while also providing a quick visual cue for where different health indicators have different regional prevalence.

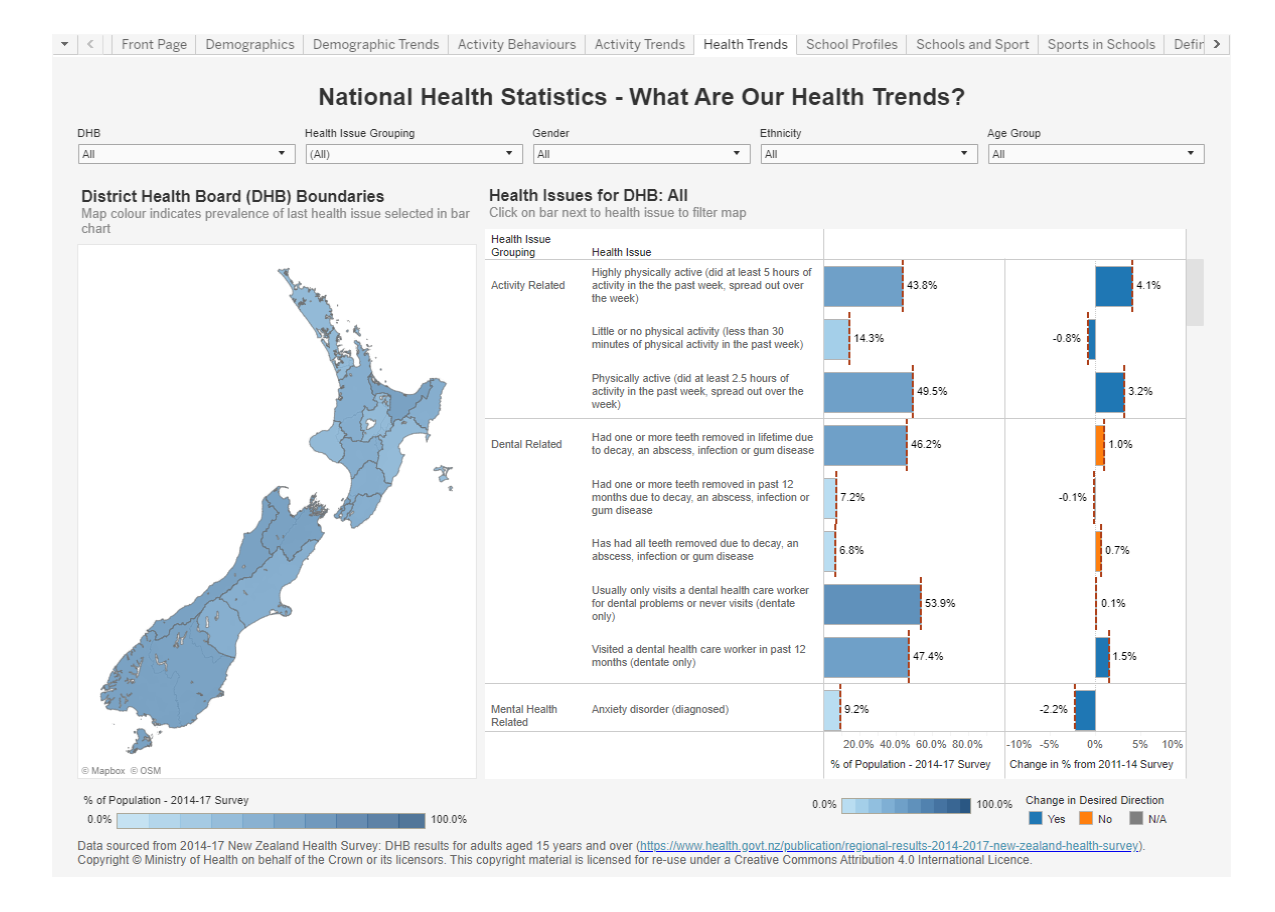

- Data for this visualisation is sourced from the New Zealand Health Survey, conducted by the Ministry of Health.
- Data is displayed at the District Health Board level.

### Education - school profiles

This visualisation provides access to key school and school demographic statistics, including role size, decile, and ethnic composition.

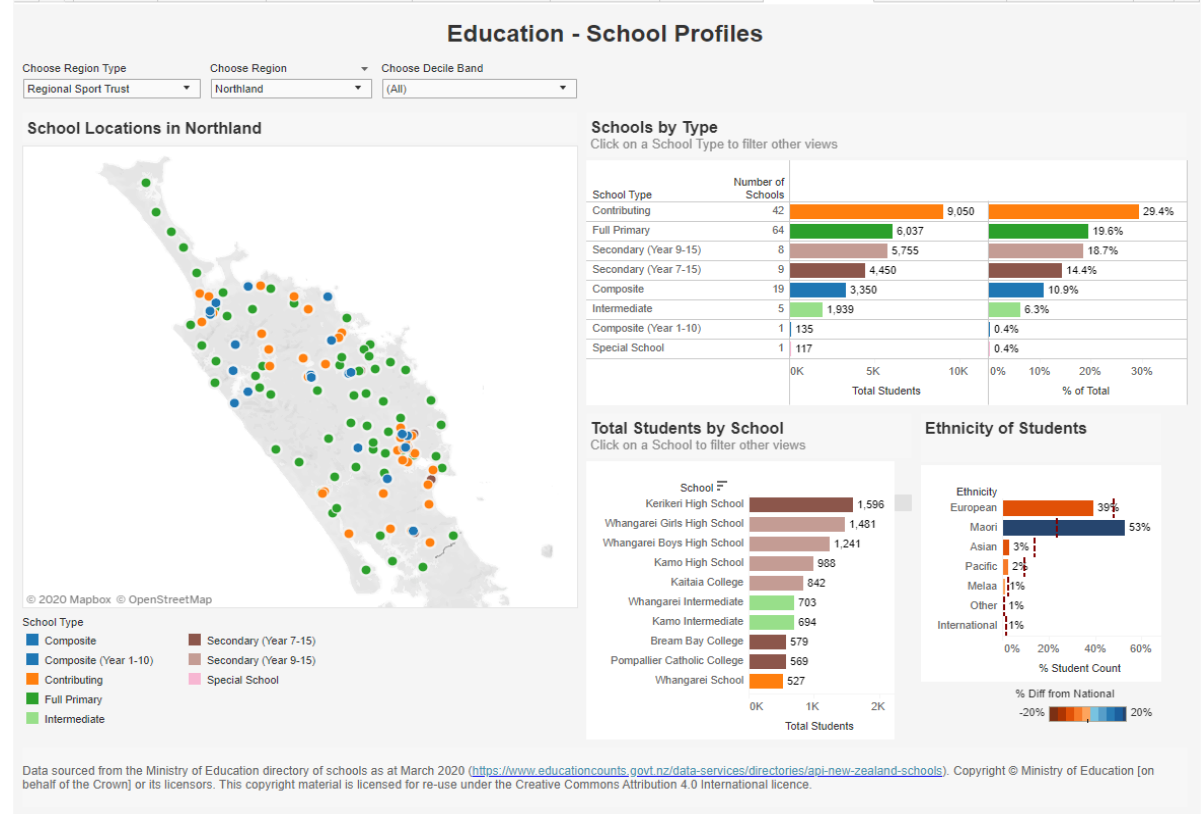

💌 < | Front Page Demographics Demographic Trends Activity Behaviours Activity Trends Health Trends School Profiles Schools and Sport Sports in Schools Defir >

#### Notes:

• Information is sourced from the Ministry of Education school census.

### Education - involvement in secondary school sport

This visualisation shows the level of involvement of secondary school students in sport and recreation activities within school time. Trends in the involvement in sport and recreation activities can be viewed by decile grouping, gender of students and teachers.

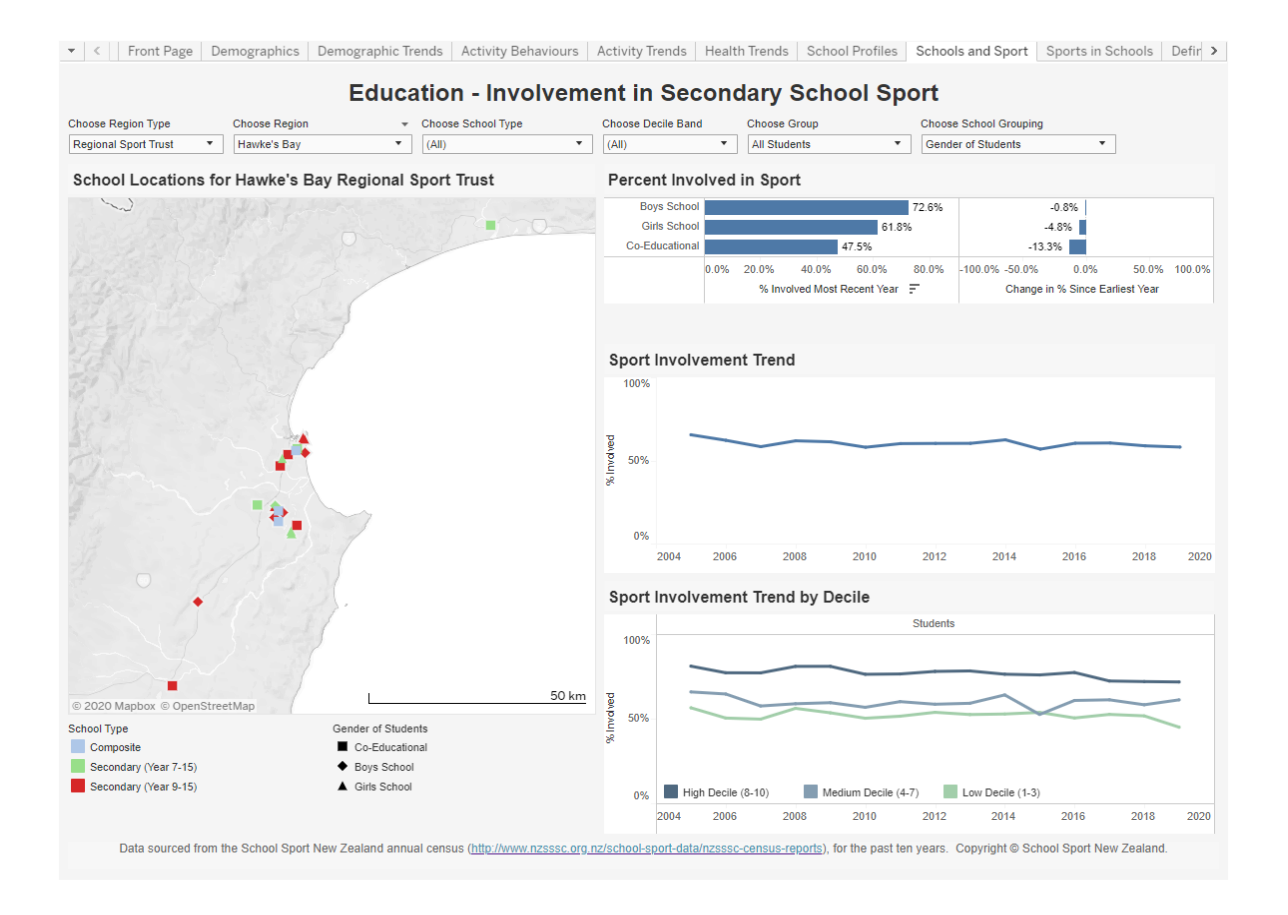

Notes:

• The information in the visualisation comes from the Ministry of Education and School Sport New Zealand.

### Education - sports in secondary schools

This visualisation shows sports participated in secondary schools, ranks of sports participated in, and the change and trend in sport participation.

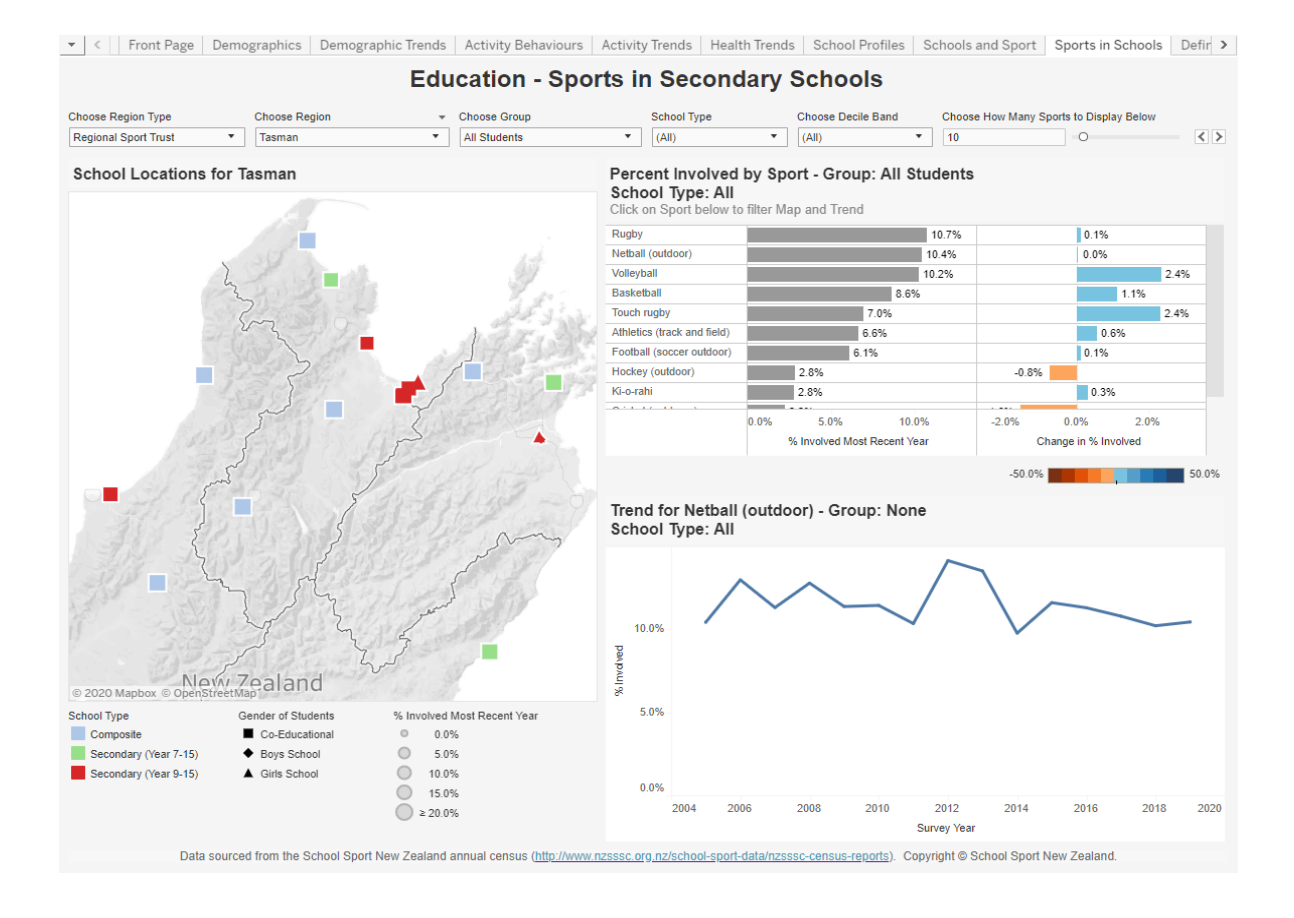

Notes:

• The information in the visualisation comes from the Ministry of Education and School Sport New Zealand.